# Systèmes Android

## Si vous vous connectez pour la première fois

Installer l'application officielle Geteduroam à partir du Play Store Google https://play.google.com/store/apps/details?id=app.eduroam.geteduroam.

Une fois installée, configurer comme expliqué ci-dessous à partir de l'étape 1.

### 1 - Chercher l'établissement "Université de Nantes"

- Lancer l'application Geteduroam
- Rechercher l'établissement Université de Nantes (par exemple avec le mot clé nantes)

××

#### 2 - Sélectionner votre profil

Sélectionner votre type de profil :

- Étudiant → Student UN
- Personnel → Staff UN
- Invité → Guest UN

×

et cliquer sur le bouton Connecter

#### 3 - Renseigner l'identifiant

Votre identifiant doit être saisi sous la forme :

- Personnel → <identifiant université>@univ-nantes.fr (exemple : dupont-j@univnantes.fr)
- Étudiant → <identifiant université>@etu.univ-nantes.fr(exemple: e111199m@etu.univ-nantes.fr)
- Invité → <identifiant université>@univ-nantes.fr(exemple: H1CQ28@univnantes.fr)

Puis appuyer sur Connexion.

×

Last update: 2024/02/12 wifi:documentation:eduroam:android https://wiki.univ-nantes.fr/doku.php?id=wifi:documentation:eduroam:android&rev=1707755181 17:26

#### 4 - Connexion au Wi-Fi

La connexion au Wifi Eduroam est configurée. on peut l'engresistrer et fermer l'application geteduroam.

××

#### 5 - Vérifier la connexion

Ouvrir lesparamètres Wifi pour vérifier si le réseau Eduroam est bien connecté.

×

From: https://wiki.univ-nantes.fr/ - **Wiki** 

Permanent link: https://wiki.univ-nantes.fr/doku.php?id=wifi:documentation:eduroam:android&rev=170775518

Last update: 2024/02/12 17:26

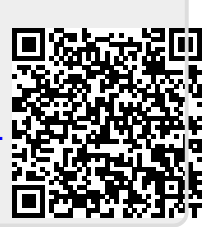